## Conni Computer und Billi Bildschirm

\_\_\_\_\_

## Ein Plakat erstellen mit dem MSPublisher

Mensch, dieses Plakat ist ja gar kein Plakat! Ich kann ja gar nichts lesen! Ein Plakat muss doch aber groß sein! Zunächst einmal muss ich dem Computer sagen, dass er ein großes "Stück Papier" benutzen soll. Das mache ich so:

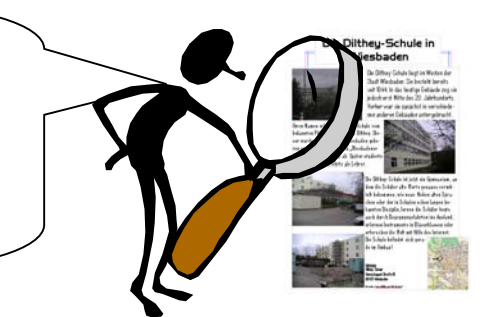

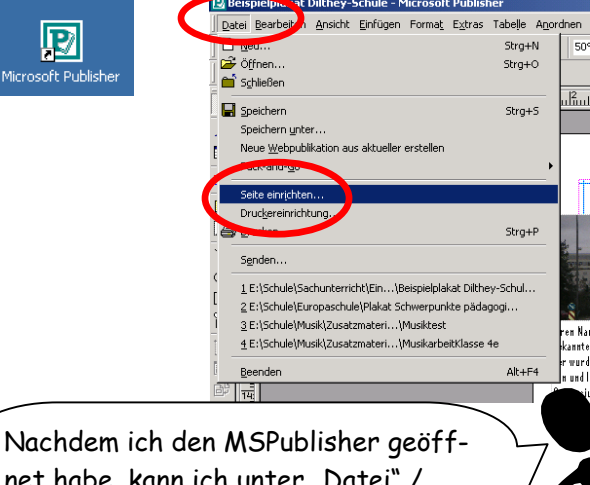

net habe, kann ich unter "Datei" / "Seite einrichten" und unter "Sondergröße" hier die Postergröße 45 x 60 cm bestimmen. Ich klicke auf "OK". Nun stimmt die Plakatgröße!!

| C Cefeltot                                                                                                    | Diese Option zur Erstellung verwenden<br>Poster, Banner, Visiten- und Karteikarten. |
|----------------------------------------------------------------------------------------------------|-------------------------------------------------------------------------------------|
| C Etiketten<br>C Umschläge                                                                                                    |                                                                                     |
| Papiergröße                                                                                                    | Publikation Vorschau                                                                |
| Papiergrobe<br>Karteikarte (12,5 ×<br>Visitenkarte (8,5 ×<br>Poster (45 × 60 cm)<br>Poster (60 × 90 cm)<br>Benutzerdefiniert<br>Banner (1,5 m) | 7,5 cm)<br>5,5 cm)<br>-                                                             |
| Ausrichtung<br>A C Hochf<br>C Querf                                                                                                    | format Druckt eine Seite pro Blatt<br>Papier                                        |
|                                                                                                    |                                                                                     |

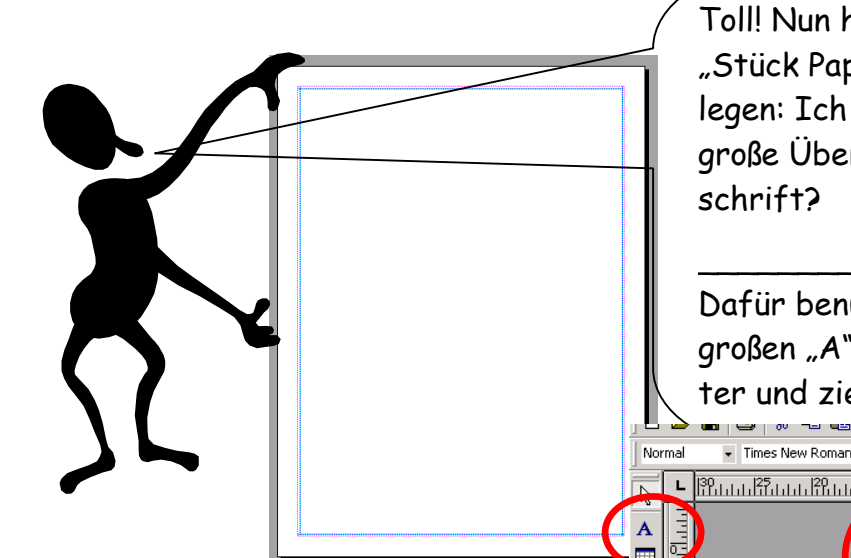

Toll! Nun habe ich schon einmal ein großes "Stück Papier". Jetzt kann ich richtig loslegen: Ich entwerfe zunächst einmal eine große Überschrift! Wie heißt Deine Überschrift?

Dafür benutze ich das Werkzeug mit dem großen "A" darauf! Ich klicke auf das Poster und ziehe einen Textrahmen auf!

Times New Ro

Times New Roman 👻 100

X

2

Hier schreibe ich jetzt einfach meine Überschrift hinein. Die kann ich dann mit den Schaltflächen unten verändern! Probier' es doch mal aus. Was passiert, wenn Du auf die verschiedenen Schaltflächen klickst? Vorsicht: Fahre vorher mit gedrückter Maustaste über den Text!!

۸ ٌ A

F *K* U

| ■ = =